## Zasady wystawiania należności/korekt z tytułu czesnego w systemie SAP FICA

O zaksięgowaniu należności lub korekty za czesne do odpowiedniego semestru decyduje Data obliczenia opłaty – w ramce na czerwono.

| Fee Calculation               |                                |
|-------------------------------|--------------------------------|
| ⊕ ■                           |                                |
| Parametr                      |                                |
| Numer studenta                | do 🗖                           |
| Podstawa obliczania           | 2 Dane dot. studiów 👻          |
| Tryb przetwarzania            | 1 St. Wieczor. W. Lekarski 🔹 👻 |
| Data obliczenia opłaty        | 26.02.2014                     |
| Dalsze opcje                  |                                |
| ORezerwacja bezpośrednia      |                                |
| Wyśw. wyniku przed rezerwacją |                                |
| ✔Wyświetlanie logu szczegółów |                                |

System SAP zawsze podpowiada datę bieżącą.

Przy wystawianiu należności powinniśmy jednak pamiętać, że:

1. Jeżeli wystawiamy należność do któregoś z semestrów, w pole Data obliczenia opłaty musimy wprowadzić datę z zakresu trwania danego semestru.

Przykłady:

- wystawiamy należność do **semestru zimowego** roku akad. 13/14 (13Z) w pole Data obliczenia opłaty musimy wprowadzić **datę z zakresu trwania semestru zimowego** roku akad. 13/14 zatem pomiędzy 01.10.2013 a 23.02.2014.
- wystawiamy **należność do semestru letniego** roku akad. 13/14 (13L) w pole Data obliczenia opłaty musimy wprowadzić **datę z zakresu trwania semestru letniego** roku akad. 13/14 zatem pomiędzy 24.02.2014 a 30.06.2014.
- 2. Jeżeli wystawiamy należność w walucie obcej do wpłaty, którą otrzymaliśmy od studenta obcokrajowca, w pole Data obliczenia opłaty musimy wprowadzić datę wpływu pieniędzy na konto UJ. Wstawienie innej daty powoduje przypisanie niewłaściwego kursu walutowego. Datę wpłaty studenta na konto UJ sprawdzamy w transakcji ZFPCPL lub bezpośrednio na koncie rozrachunkowym studenta w transakcji PIQST00, jeśli wpłata została zaksięgowana przez pracownika Działu Finansowego jako zaliczka.

## Przy wystawianiu korekt należności powinniśmy pamiętać, że:

Jeżeli wystawiamy korektę należności, w pole Data obliczenia opłaty musimy wprowadzić datę, w której została naliczona należność pierwotna. Zagwarantuje nam to poprawne wystawienie korekty do właściwego semestru. Sposób ustalania daty obliczania należności pierwotnej znajduje się w instrukcji na portalu SAPIENS

## https://www.sapiens.uj.edu.pl/SAP\_Instrukcja\_398\_Ustalanie\_daty\_obliczania\_naleznosci

W przypadku wystawiania korekt do należności w walucie krajowej można przyjąć w uproszczeniu, że w polu Data obliczenia opłaty wprowadzamy datę z zakresu trwania semestru, do którego chcemy wystawić korektę. Zatem jeśli korekta ma zostać wystawiona do należności z semestru zimowego roku akad. 13/14 (13Z), w pole Data obliczenia opłaty musimy wprowadzić datę z zakresu trwania semestru zimowego czyli pomiędzy 01.10.2013 a 23.02.2014. Natomiast jeśli korekta ma zostać wystawiona do semestru letniego roku akad. 13/14 (13L), w pole Data obliczenia opłaty musimy wprowadzić datę z zakresu trwania semestru letniego czyli pomiędzy 24.02.2014 a 30.06.2014.

UWAGA: W przypadku wystawiania korekt do należności w walucie obcej bezwzględnie musimy ustalić datę obliczania pierwotnego naliczenia. W przeciwnym razie system pobierze niewłaściwy kurs walutowy.